Manteco

## How to Make a Payment for a Permit

Please note that online payments are only available for \$10,000 or less. All payment exceeding \$10,000 must be done by check. Each permit requires a separate check.

1. Visit the City of Manteca's Citizen Portal - <u>https://aca-prod.accela.com/MANTECA</u> and log into your account.

| CALLEORNIA                                                                                                    | CITIZEN PORTAL                                                                                                    |
|----------------------------------------------------------------------------------------------------|----------------------------------------------------------------------------------------------------|
|                                                                                                    | Register for an Account Log                                                                                                    |
|                                                                                                    | Search Q                                                                                                    |
| ome Building Planning Public Works                                                                                                    |                                                                                                    |
| Advanced Search                                                                                                    |                                                                                                    |
|                                                                                                    | and a second second sec |
| any online services offered by the Agency require login for security reasons. If you are an existing user, please enter your user name and password in the box on the right                                                                                                    | Sign In                                                                                                    |
| you are a new user you may register for a free Citizen Access account. It only takes a few simple steps and you'll have the added benefits of seeing a complete history of<br>plications, access to invoices and receipts, checking on the status of pending activities, and more. | USERNAME OR EMAIL:*<br>mantecajohn                                                                                                    |
| Register Now »                                                                                                    | PASSWORD:*                                                                                                    |
|                                                                                                    | Forgot Password?                                                                                                    |
|                                                                                                    | SIGN IN                                                                                                    |
|                                                                                                    | Remember me on this device                                                                                                    |
|                                                                                                    | Not Registered?                                                                                                    |
|                                                                                                    | CREATE AN ACCOUNT                                                                                                    |

2. Find the appropriate permit where fees are able to be paid. Under the Action heading it will show "Pay Fees Due" and then click the link.

| Home    | Home Building Planning Public Works                     |                      |                                                   |                                                                                                    |           |                    |  |  |
|---------|---------------------------------------------------------|----------------------|---------------------------------------------------|----------------------------------------------------------------------------------------------------|-----------|--------------------|--|--|
| Crea    | ate an Applicatio                                       | n Search Application | s Schedule an Inspection                          | 0                                                                                                    |           |                    |  |  |
| Reco    | Records                                                 |                      |                                                   |                                                                                                    |           |                    |  |  |
| Showing | Showing 1-5 of 5   Download results   Add to collection |                      |                                                   |                                                                                                    |           |                    |  |  |
|         | Date                                                    | Record Number        | Record Type                                       | Description                                                                                                    | Status    | Action             |  |  |
|         | 10/22/2024                                              | B24-0484             | Residential New Construction or<br>Remodel or ADU |                                                                                                    | In Review | Pay Fees Due       |  |  |
|         | 10/21/2024                                              | B24-0479             | Residential New Construction or<br>Remodel or ADU | Single Family Dwelling, Machado<br>Ranch, Lot 112, Production, Plan 4F,<br>Elevation 1, 2.2 kw solar, no options | Received  |                    |  |  |
|         | 10/15/2024                                              | 24TMP-000881         | Revision/Addendum Request                         |                                                                                                    |           | Resume Application |  |  |
|         | 10/15/2024                                              | 24TMP-000878         | Revision/Addendum Request                         |                                                                                                    |           | Resume Application |  |  |
|         | 10/10/2024                                              | B24-0393             | Residential New Construction or<br>Remodel or ADU |                                                                                                    | Fees Due  | Pay Fees Due       |  |  |

3. Verify the fees and the fee amount and then click "Continue Application."

| Home Building Plannin                                                                    | ng Public Works                                                                                                    |                        |      |          |  |  |
|------------------------------------------------------------------------------------------|----------------------------------------------------------------------------------------------------|------------------------|------|----------|--|--|
| Create an Application                                                                    | Search Applications                                                                                                    | Schedule an Inspection |      |          |  |  |
| Listed below are fees invoiced f<br>project information input or cal<br>Application Fees | isted below are fees invoiced for your application. Some fees are based on the quantity of work items installed or repaired. Review your<br>reject information input or call agency staff if you find the quantity incorrect. |                        |      |          |  |  |
| Fees                                                                                     |                                                                                                    |                        | Qty. | Amount   |  |  |
| Res & Com New Construction a<br>Fee)                                                     | and Additions (Permit                                                                                                    |                        | 1    | \$977.78 |  |  |
| TOTAL FEES: \$977.78<br>Note: Additional fees may be as:                                 | sessed later.                                                                                                    |                        |      |          |  |  |
| Continue Application »                                                                   | I                                                                                                    |                        |      |          |  |  |

4. For Payment Options select either "Pay with Credit Card" or "Pay with Bank Account" and then click "Submit Payment."

| Home Building Planning Public Works                                                                                                    |
|----------------------------------------------------------------------------------------------------|
| Create an Application Search Applications Schedule an Inspection                                                                                                    |
| Please select a payment method and then fill in all required information.<br>The available payment methods are:<br>•Credit/Debit Card<br>•Bank Account                                                                                                    |
| Online payments are only accepted for permit invoices that are \$10,000 or less.                                                                                                    |
| Use the dropdown menu to change the payment type. Depending on the speed of your internet connection, payments may take several minutes to process, so please click the "SUBMIT PAYMENT" button <u>once</u> or multiple payments may occur.  * indicates a required field. Payment Options |
| Amount to be charged: \$977.78                                                                                                    |
| Pay with Credit Card Pay with Bank Account                                                                                                    |
|                                                                                                    |
| Submit Payment »                                                                                                    |

5. A new payment screen will load and then input all of the required payment information and click "Continue."

| Online payments are only                                     | accepted for permit invoice               | s that are \$10,000 or less.      |
|--------------------------------------------------------------|-------------------------------------------|-----------------------------------|
| First Name                                                   |                                           | Middle Name (Optional)            |
| John                                                         |                                           |                                   |
| Last Name                                                    |                                           | Daytime Phone Number              |
| Smith                                                        |                                           | 2094568500                        |
| ZIP Code:                                                    |                                           |                                   |
| 95337                                                        |                                           |                                   |
| Pay this Amount \$                                           |                                           |                                   |
| 977.78                                                       |                                           |                                   |
| Payment Method                                               |                                           | eCheck / Bank Accour              |
| Payment Method                                               | CVV (?)                                   | eCheck / Bank Accour<br>Debit Car |
| Payment Method                                               | CVV @                                     | eCheck / Bank Accoun<br>Debit Car |
| Payment Method  Card Number  Enter card number  Expiry Month | CVV (2)<br>CVV<br>Expiry Year             | eCheck / Bank Accoun<br>Debit Can |
| Payment Method                                               | CVV ⑦<br>CVV<br>Expiry Year<br>YYYY       | eCheck / Bank Accoun<br>Debit Car |
| Payment Method                                               | CVV ⑦<br>CVV<br>Expiry Year<br>YYYY ¥     | eCheck / Bank Accoun<br>Debit Car |
| Payment Method                                               | CVV<br>CVV<br>Expiry Year<br>YYYY<br>YYYY | eCheck / Bank Accoun<br>Debit Can |
| Payment Method                                               | CVV ⑦<br>CVV<br>Expiry Year<br>YYYY<br>me | eCheck / Bank Accoun              |

6. A payment confirmation screen will then be displayed. Check the appropriate box agreeing to the Payment Authorization Terms and then click "Pay." Note: there is a maximum credit card payment amount of \$10,000 for each permit.

| Confirm Payment                                                  |      |                  |
|------------------------------------------------------------------|------|------------------|
| Payment Method                                                   | VISA | ************1111 |
| Payment Date                                                     | N    | low (10/22/2024) |
| Use this payment method for future payments.                     |      |                  |
| Payment Amount                                                   |      | \$977.78         |
| Click to read the Payment Authorization Terms and Privacy Notice |      |                  |
| authorize and agree per Payment Authorization Terms.             |      |                  |
| Click the <b>PAY</b> button to complete your payment.            |      |                  |
| BACK PAY \$977.78                                                |      | CANCEL           |
|                                                                  |      |                  |

7. A payment confirmation screen will then appear back in the Citizen Access Portal.

| Home Building Planni                                                                                       | ng Public Works                                                                                                    |                          |  |  |  |  |
|----------------------------------------------------------------------------------------------------|----------------------------------------------------------------------------------------------------|--------------------------|--|--|--|--|
| Create an Application                                                                                      | Search Applications                                                                                                    | Schedule an Inspection   |  |  |  |  |
| Record Issuance                                                                                            |                                                                                                    |                          |  |  |  |  |
| You have paid one of Please print a copy                                                                   | or more fees associated to this Re<br>of this receipt and retain a copy f                                                                                                    | cord,<br>r your records. |  |  |  |  |
| Thank you for using our online service<br>Your Record Number is B24-04<br>You will need this record number | Thank you for using our online services.<br>Your Record Number is B24-0484.<br>You will need this record number to check the status of your application or to schedule/check results of inspections. |                          |  |  |  |  |
| Print/View Receipt                                                                                         |                                                                                                    |                          |  |  |  |  |
| Please refer to Record Details page of your record to find more information about your application.        |                                                                                                    |                          |  |  |  |  |

8. If you click the "Print/View Receipt" link you can then view the receipt for the payment that has just been made for the permit.

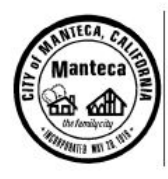

## RECEIPT

## **CITY OF MANTECA**

1215 W. Center St, Suite 201, Manteca, California 95337 (209) 456-8550

JOHN SMITH

## Record #: B24-0484

Address: 1215 W CENTER St, MANTECA, CA 95337 Invoice #: 165544

Invoice Date: 10/22/2024

| Fee Item                                              | Quantity   | Total Fee |
|-------------------------------------------------------|------------|-----------|
| Res & Com New Construction and Additions (Permit Fee) | 1.00       | \$977.78  |
|                                                       | Total Fee: | \$977.78  |

Receipt No: 170161 Payment Method: Debit Card Amount Paid: \$977.78 Payment Date: 10/22/2024 Owner Info.: SMITH INVESTMENT COMPANY ETA 821 17TH ST SUITE A MODESTO, CA 95354

Cashier ID: PUBLICUSER1342